# **eMedNY Provider Enrollment Portal**

### FOR WAGE PARITY ATTESTATION

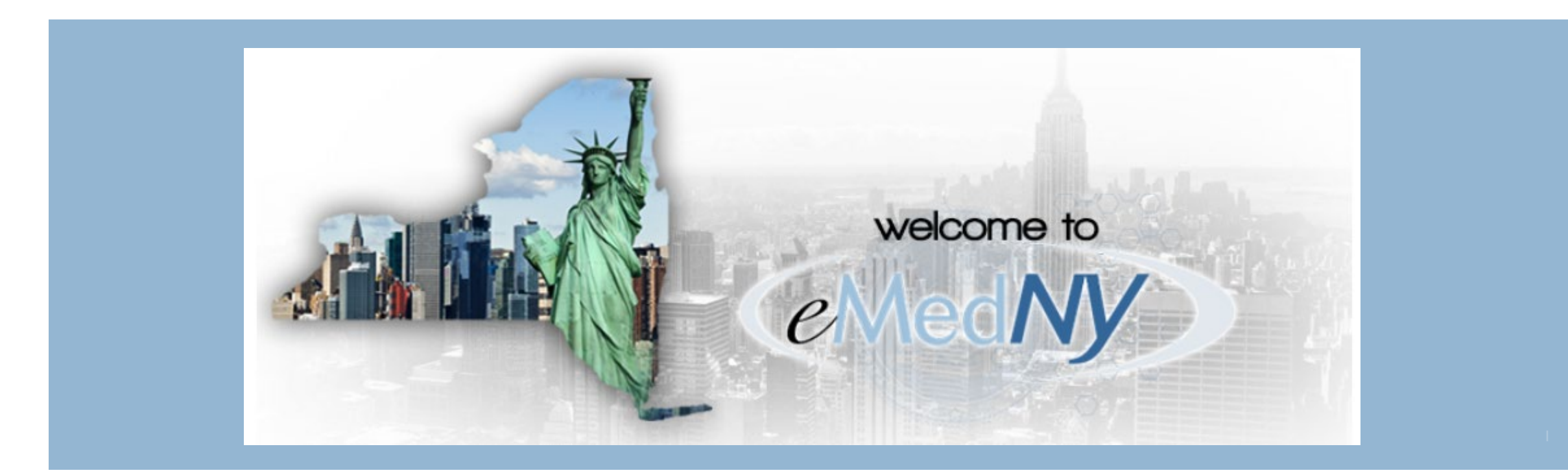

### WAGE PARITY ATTESTATION

- Compliance with wage parity is required for Medicaid reimbursed home care aide services provided by the following organization types in New York City, Westchester, Nassau and Suffolk counties:
- Wage Parity attestation forms must be annually submitted to the Department of Health by:
  - Medicaid Managed Care Organizations (MMCO)
  - Managed Long Term Care (MLTC) plans
  - Certified Home Health Agencies (CHHA)
  - Long Term Home Health Care Programs (LTHHCP)
  - Licensed Home Care Services Agencies (LHCSA)
  - Consumer Directed Personal Assistance Program Fiscal Intermediaries (CDPAP FI).

### WAGE PARITY ATTESTATION

- By June 1<sup>st</sup> 2021 and annually thereafter, updated Wage Parity attestation forms must be submitted electronically to the Department of Health through the eMedNY Provider Enrollment Portal
- The eMedNY Provider Enrollment Portal can be found at:

https://pe.emedny.org/

Wage Parity Compliance & Certification Guidance can be found at:

https://www.health.ny.gov/health\_care/medicaid/redesign/mrt\_61.htm

### WWW.EMEDNY.ORG – WAGE PARITY

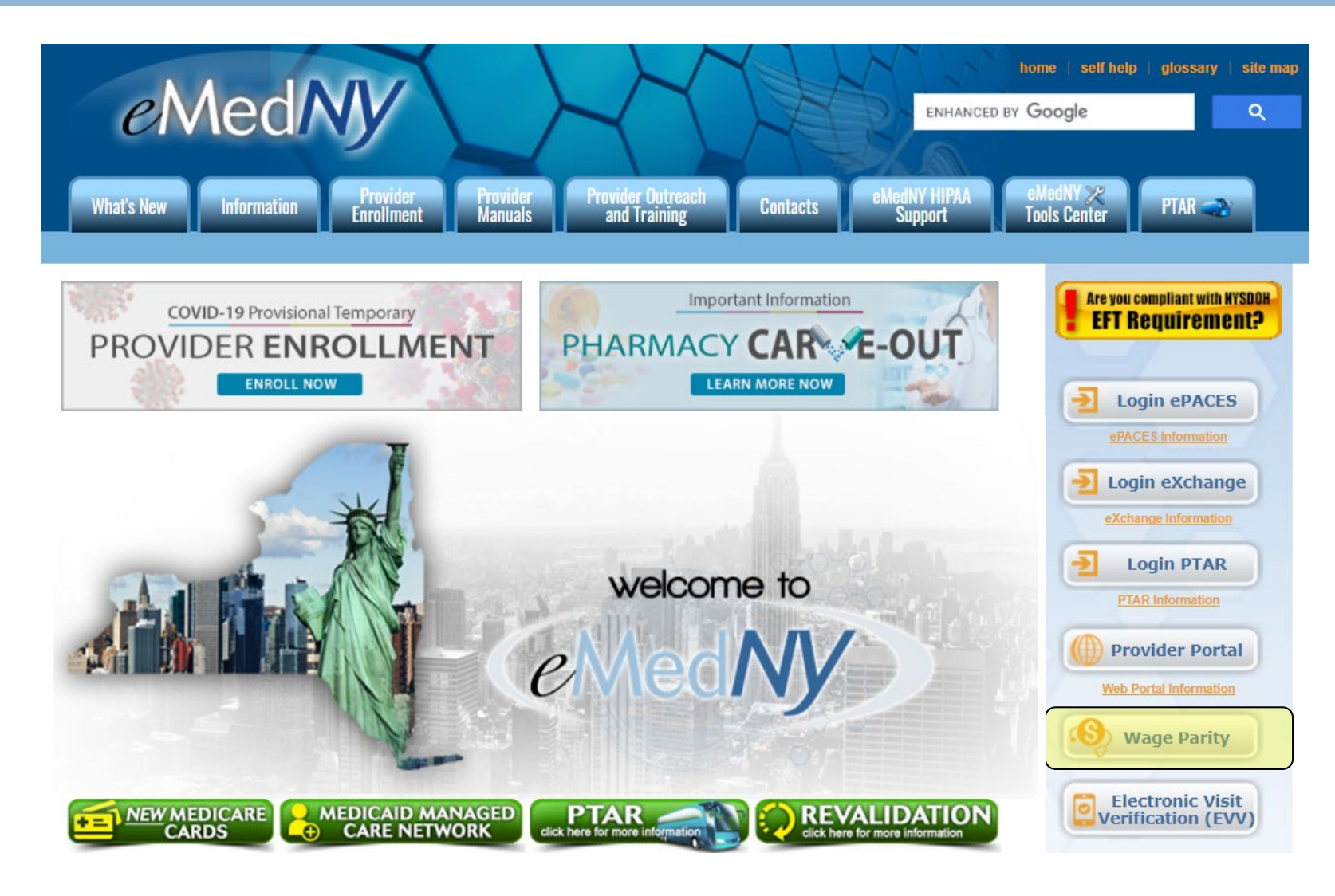

### HOME CARE WORKER WAGE PARITY – ATTESTATION USER GUIDE

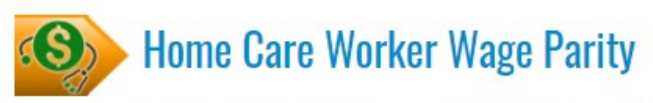

In accordance with Section 3614-c of the New York State Public Health Law, or the Home Care Worker Wage Parity Law, home care aides who perform Medicaid-reimbursed work within New York City and the counties of Nassau, Suffolk and Westchester may be paid both a base wage and a supplemental benefit to satisfy a minimum rate of total compensation.

The wage parity requirement can be satisfied entirely through a payment of wages or through a combination of both wages and supplemental benefits. For more information about Total Compensation and Overtime obligations, please visit the <u>NYS Department of Health website</u>.

#### **3 Simple Steps for Attestation**

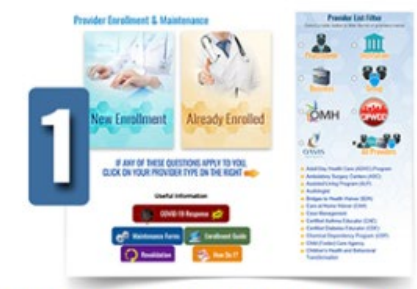

Enroll as eMedNY Medicaid Provider

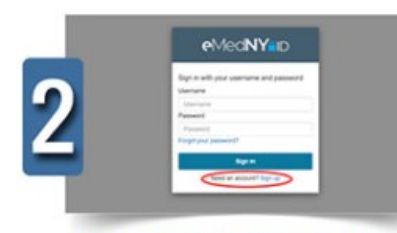

Sign up on the PE Portal

## Guides

#### **Useful Links**

- Change Email for Attestation
- Provider Enrollment
- Attestation Form
- NYS Department of Health website

PE Portal

#### Webinars

5/26/2021 - 10:00 AM - 10:30 AM -- Wage Parity Attestation

#### **eMedNY Provider Enrollment Portal**

#### FOR WAGE PARITY ATTESTATION

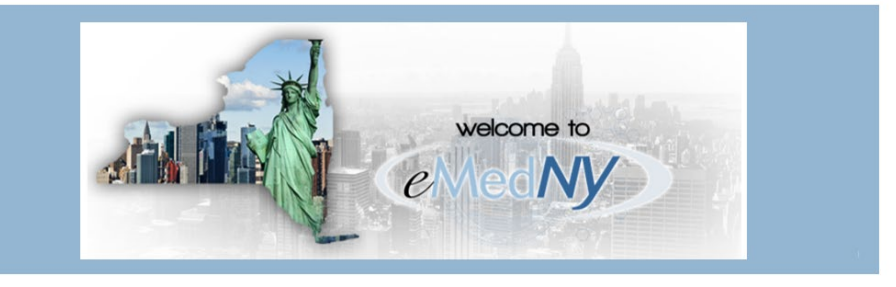

### HOME CARE WORKER WAGE PARITY – CHANGE EMAIL FOR ATTESTATION

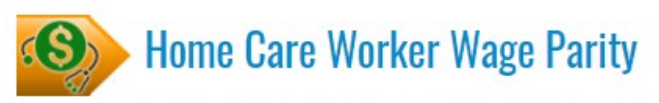

In accordance with Section 3614-c of the New York State Public Health Law, or the Home Care Worker Wage Parity Law, home care aides who perform Medicaid-reimbursed work within New York City and the counties of Nassau, Suffolk and Westchester may be paid both a base wage and a supplemental benefit to satisfy a minimum rate of total compensation.

The wage parity requirement can be satisfied entirely through a payment of wages or through a combination of both wages and supplemental benefits. For more information about Total Compensation and Overtime obligations, please visit the <u>NYS Department of Health website</u>.

#### **3 Simple Steps for Attestation**

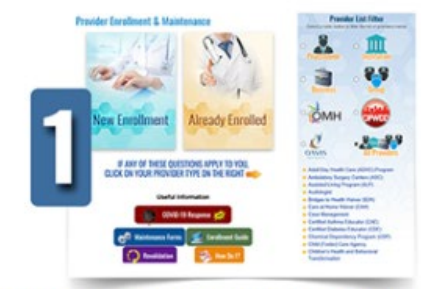

#### Enroll as eMedNY Medicaid Provider

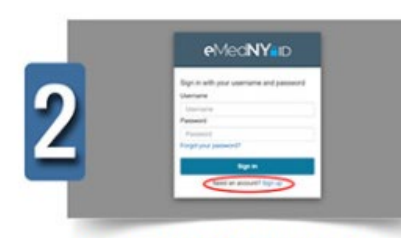

Sign up on the PE Portal

### 

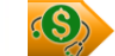

#### Email Change Request for Wage Parity Attestation

Please fill out the form below to change your email address on file for the Wage Parity Attestation Form.

| Name:                           |                                      |
|---------------------------------|--------------------------------------|
| Email:                          |                                      |
| Phone Number:                   |                                      |
| NPI:                            | (If exempt, enter "EXEMPT" in field) |
| MMIS ID<br>(only if NPI exempt) |                                      |
| ReCaptcha:                      | l'm not a robot                      |
|                                 | Submit                               |

### HOME CARE WORKER WAGE PARITY – PROVIDER ENROLLMENT

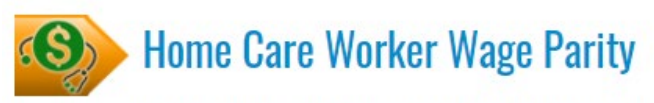

In accordance with Section 3614-c of the New York State Public Health Law, or the Home Care Worker Wage Parity Law, home care aides who perform Medicaid-reimbursed work within New York City and the counties of Nassau, Suffolk and Westchester may be paid both a base wage and a supplemental benefit to satisfy a minimum rate of total compensation.

The wage parity requirement can be satisfied entirely through a payment of wages or through a combination of both wages and supplemental benefits. For more information about Total Compensation and Overtime obligations, please visit the <u>NYS Department of Health website</u>.

#### **3 Simple Steps for Attestation**

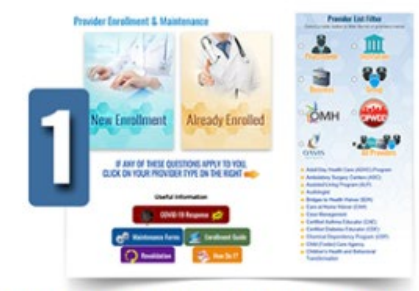

#### Enroll as eMedNY Medicaid Provider

| eveantin                                                                                                    |
|----------------------------------------------------------------------------------------------------|
| Sign-in-afficiant and parameters and parameters<br>Subserver<br>Subserver<br>Subserver<br>Subserver<br>Stratistical Subserver<br>Subserver |

Sign up on the PE Portal

# Attestation User Guide

- Change Email for Attestation
- <u>Provider Enrollment</u>
   <u>Attestation Form</u>
- <u>NYS Department of Health website</u>

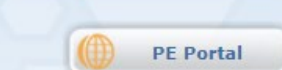

Webinars

5/26/2021 - 10:00 AM - 10:30 AM -- Wage Parity Attestation

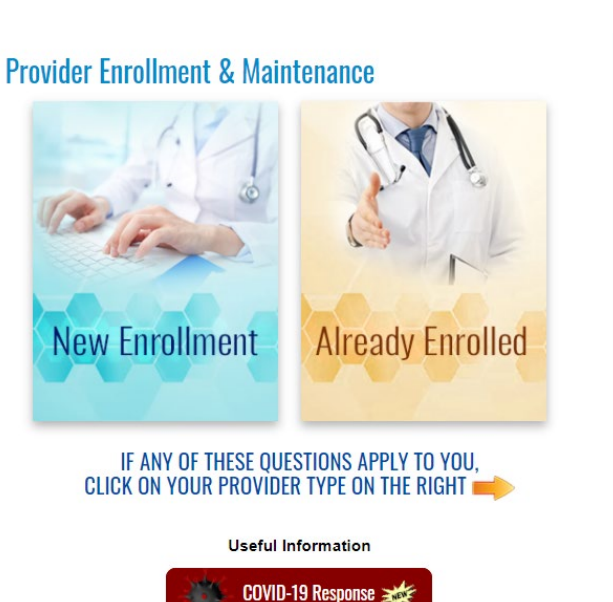

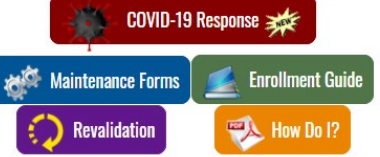

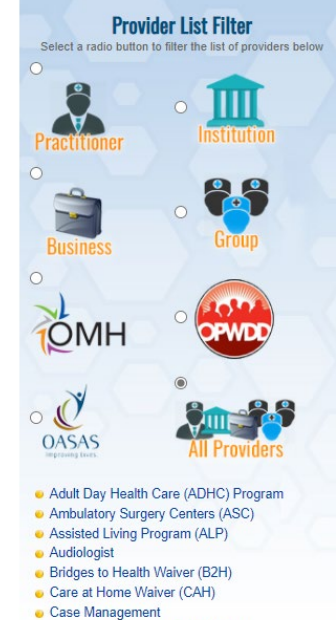

- Case Management
   Certified Asthma Educator (CAE)
- Certified Diabetes Educator (CDE)
- Chemical Dependency Program (CDP)
- Child (Foster) Care Agency

### HOME CARE WORKER WAGE PARITY – NYS DOH WEBSITE

-

Web

5/26/202 Attestati

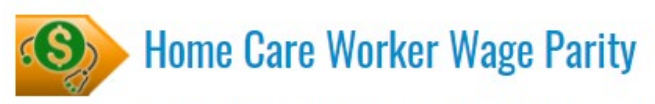

In accordance with Section 3614-c of the New York State Public Health Law, or the Home Care Worker Wage Parity Law, home care aides who perform Medicaid-reimbursed work within New York City and the counties of Nassau, Suffolk and Westchester may be paid both a base wage and a supplemental benefit to satisfy a minimum rate of total compensation.

The wage parity requirement can be satisfied entirely through a payment of wages or through a combination of both wages and supplemental benefits. For more information about Total Compensation and Overtime obligations, please visit the NYS Department of Health website

#### **3 Simple Steps for Attestation**

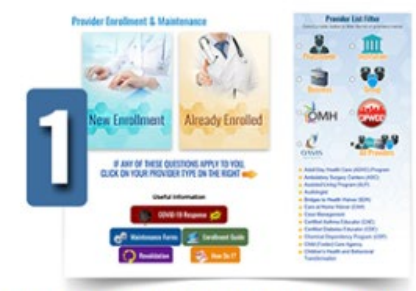

Enroll as eMedNY Medicaid Provider

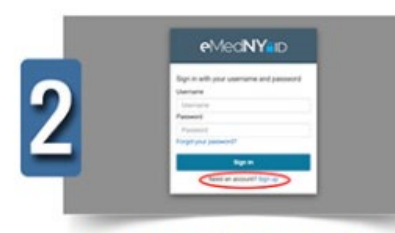

Sign up on the PE Portal

| Attestation User Guide                                                 |                                                                                                    |
|------------------------------------------------------------------------|----------------------------------------------------------------------------------------------------|
| Useful Links                                                           |                                                                                                    |
| Attestation Form     NYS Department of Health website     PE Portal    | VORK<br>STATE<br>Services News Government Local<br>Department of Health Individuals/Families Providers/Professionals Health Facilities Search                                                                                                    |
| Webinars<br>5/26/2021 - 10:00 AM - 10:30 AM Wage Parity<br>Attestation | Follow Us       You are Here: Home Page > Supplemental Information on Specific MRT Proposals > MRT 61 - Home Care Worker Wage Parity         MRT 61 - Home Care Worker Wage Parity         Search         Search Medicaid Redesign:       Collapse All                                                                                                    |
|                                                                        | Search       Image: Constraint of the search of the search o |
|                                                                        | Consumer Directed FLSA BIP Payment Program                                                                                                    |

### HOME CARE WORKER WAGE PARITY – ATTESTATION FORM / PORTAL

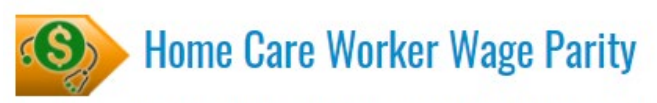

In accordance with Section 3614-c of the New York State Public Health Law, or the Home Care Worker Wage Parity Law, home care aides who perform Medicaid-reimbursed work within New York City and the counties of Nassau, Suffolk and Westchester may be paid both a base wage and a supplemental benefit to satisfy a minimum rate of total compensation.

The wage parity requirement can be satisfied entirely through a payment of wages or through a combination of both wages and supplemental benefits. For more information about Total Compensation and Overtime obligations, please visit the <u>NYS Department of Health website</u>.

#### **3 Simple Steps for Attestation**

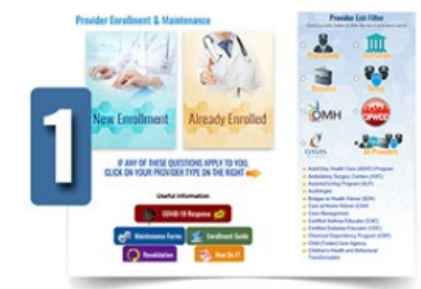

Enroll as eMedNY Medicaid Provider

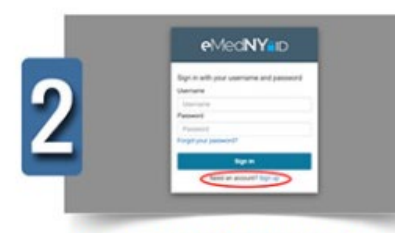

Sign up on the PE Portal

| Guides                                                                                                    |
|----------------------------------------------------------------------------------------------------|
| Attestation User Guide                                                                                                    |
|                                                                                                    |
| Useful Links                                                                                                    |
| <u>Change Email for Attestation</u> Provider Enrollment                                                                                 |
| <u>Attestation Form</u>                                                                                                    |
| NYS Department of Health website     PE Portal     PE Portal      Webinars      5/26/2021 - 10:00 AM - 10:30 AM Wage Parity Attestation |

| eMedNY <sup>®</sup> ID                              |
|-----------------------------------------------------|
| Sign in with your username and password<br>Username |
| Username                                            |
| Password                                            |
| Password                                            |
| Forgot your password?                               |
| Sign in                                             |
| Need an account? Sign up                            |

### HOW TO SIGN UP FOR eMedNY ID

### https://pe.emedny.org

Step 1: Sign In Screen – Click Sign up

| eMedNY <sup>®</sup> ID                  |
|-----------------------------------------|
| Sign in with your username and password |
| Username                                |
| Username                                |
| Password                                |
| Password                                |
| Forgot your password?                   |
| Sign in                                 |
| Need an account? Sign up                |
| •                                       |
|                                         |

### HOW TO SIGN UP

Step 2: Fill out the fields

Phone number must start with "+1" followed by the 10 digit phone number

A valid email address is required

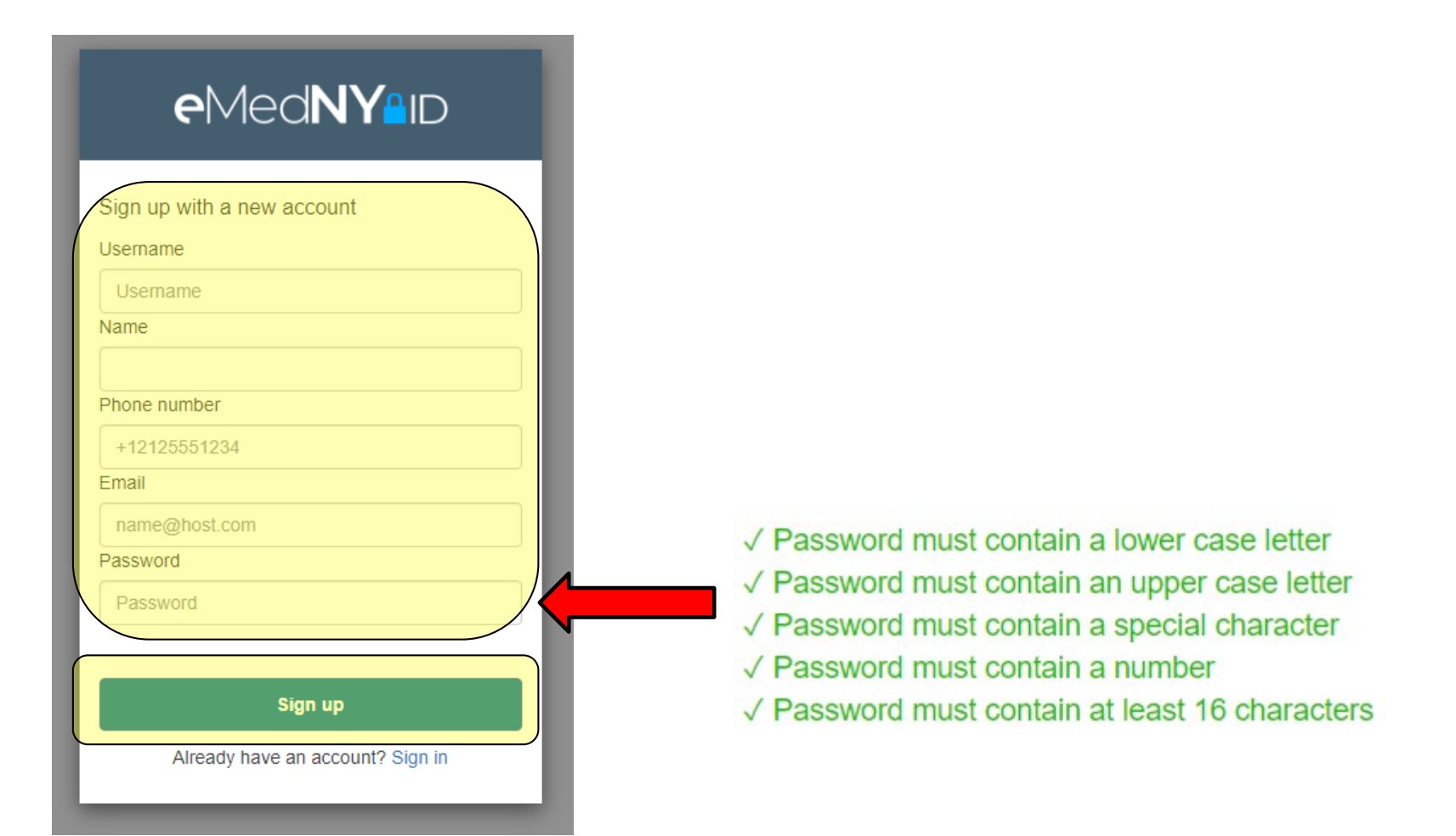

### HOW TO SIGN UP

Step 3: Validate your account with the PIN sent to the email address used to sign up

| <b>e</b> Med <b>N`</b>                                               | <b>Y</b> aid               |
|----------------------------------------------------------------------|----------------------------|
| We have sent a code by email to<br>Enter it below to confirm your ac | o ***@g***.com.<br>ccount. |
| Confirm Account                                                      |                            |
| Didn't receive a code?                                               | Resend it                  |

### PROVIDER DASHBOARD – SUBMITTING WAGE PARITY ATTESTATION

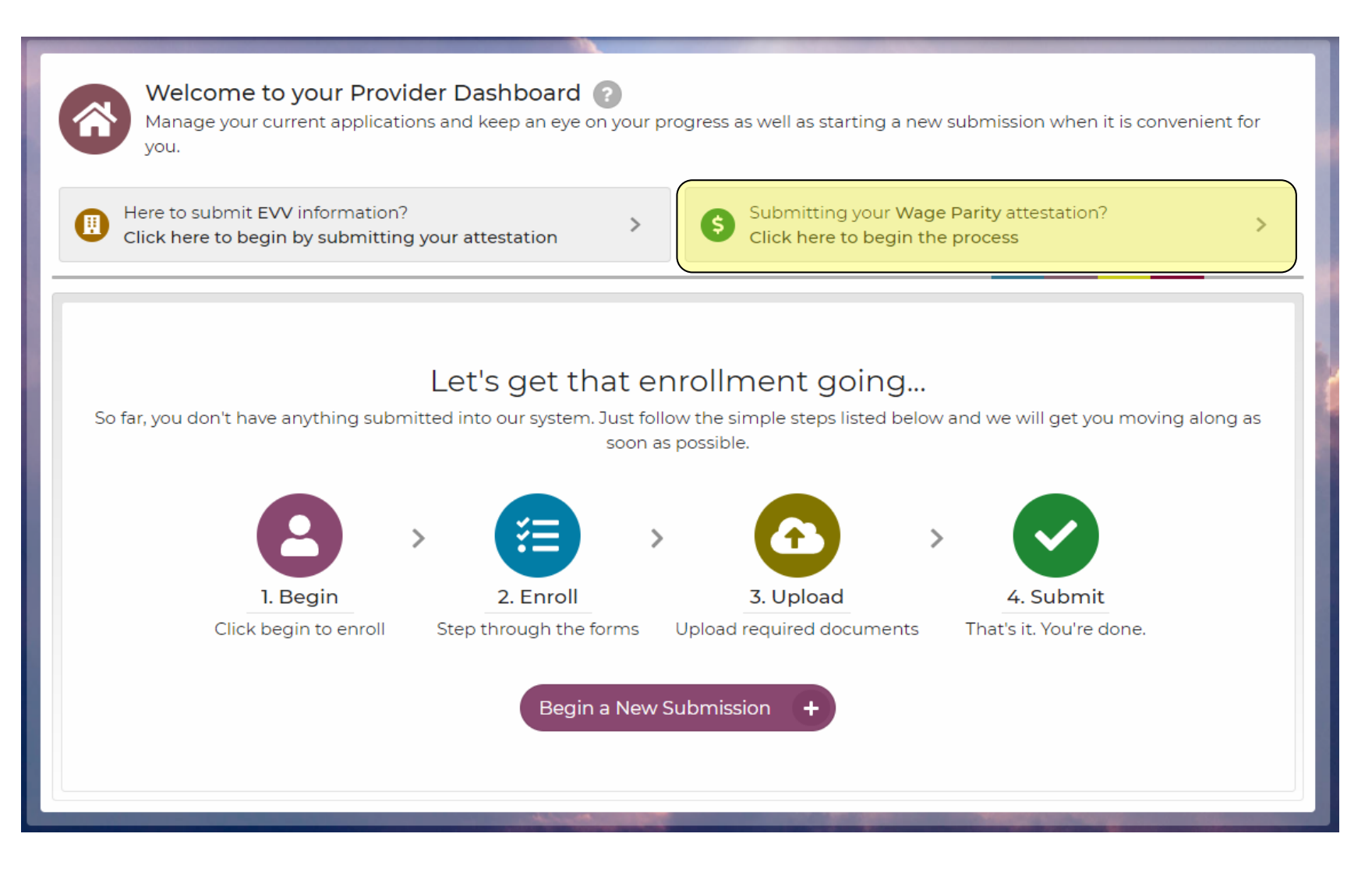

### WAGE PARITY ATTESTATION – SEARCH NPI / PROV ID

| Wage Parity Attestation                                                                                                    | ×        |
|----------------------------------------------------------------------------------------------------|----------|
| We'll guide you through the Wage Parity Attestation process<br>To get started, please provide the organization's MMIS Provider ID or NPI numbe | i<br>er. |
| Organization's PID or NPI<br>Enter PID or NPI                                                                                                  |          |
|                                                                                                    |          |
|                                                                                                    |          |
| <b>NOTE:</b> MMIS Provider ID number is the preferred search Cancel Next                                                                       | >        |

### WAGE PARITY ATTESTATION – PROVIDER FOUND

#### Wage Parity Attestation

#### This is the information we found

Please verify that everything looks correct, and select 'Next' to continue.

Provider Name: Provider ID: NPI:

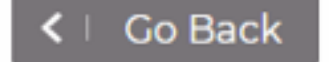

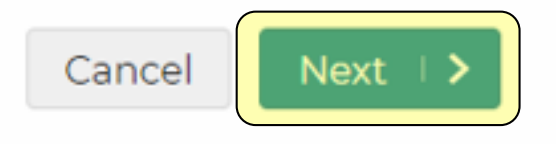

×

### WAGE PARITY ATTESTATION – PIN NOT NEEDED / LINKED PROVIDER

#### Wage Parity Attestation

#### ×

#### You may proceed to the Attestation form

This provider is already linked to your account. You may now proceed to the Wage Parity attestation form to complete the process.

Select 'Proceed' to continue to the form.

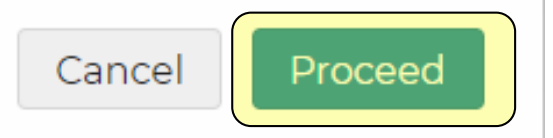

### WAGE PARITY ATTESTATION – LINK TO PROVIDER / SEND PIN

#### Wage Parity Attestation

×

#### Your user account is not currently linked to this provider

To link your account to this provider, please select "Send PIN". A 6 digit PIN number will be sent to the correspondence email address we have on file for this provider.

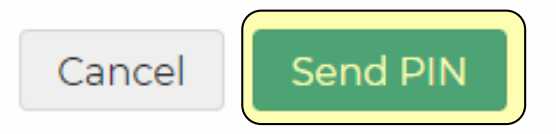

### WAGE PARITY ATTESTATION – CORRESPONDENCE EMAIL ISSUE

#### Wage Parity Attestation

×

### This provider does not have a Correspondence email on file

We need to send a 6-digit PIN number to the provider's correspondence email address to verify before linking them to your account.

In order to continue with this provider, please update their correspondence information with eMedNY and then try again.

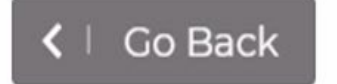

Close

### WAGE PARITY ATTESTATION – PIN EMAIL

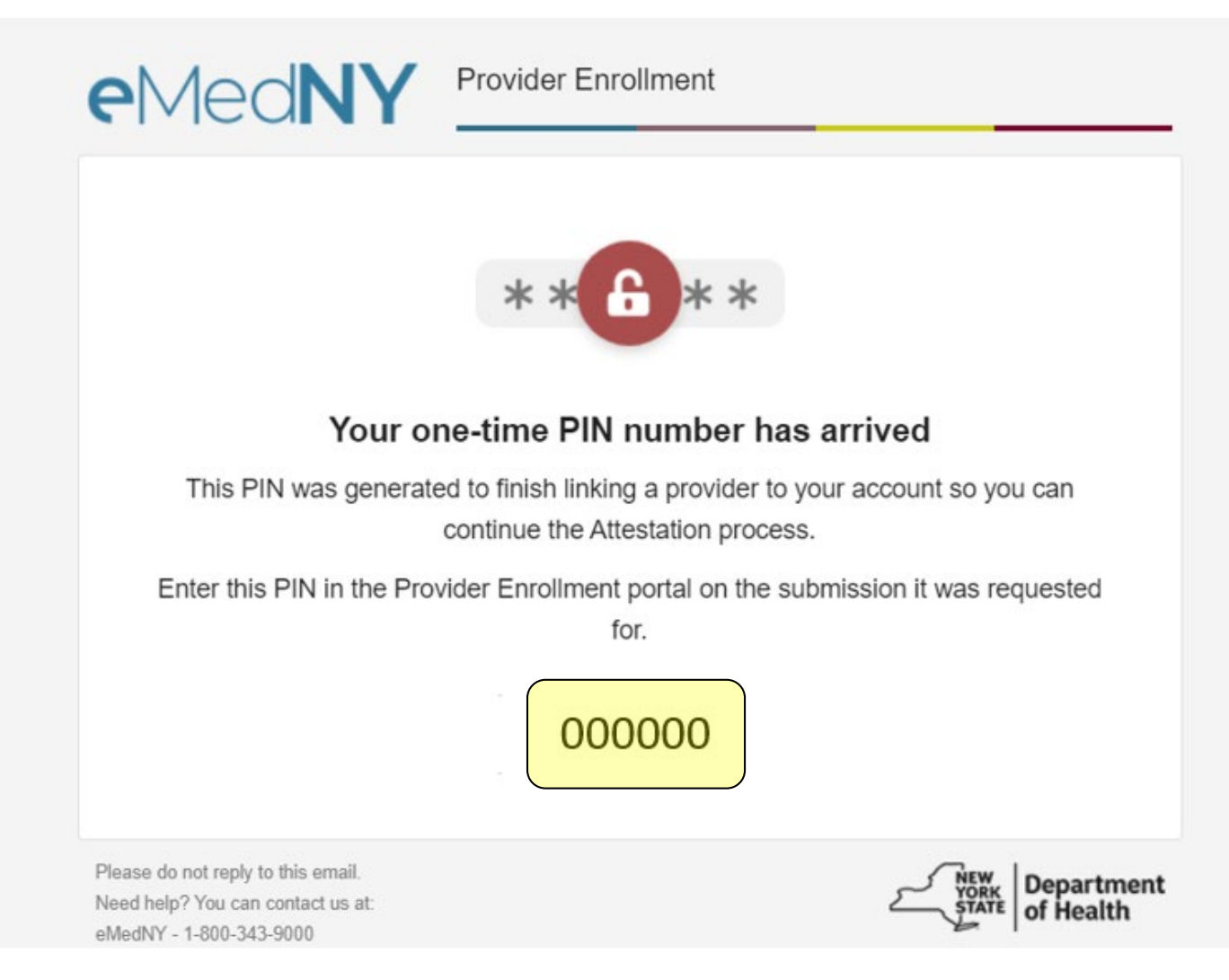

### WAGE PARITY ATTESTATION – ENTER PIN

#### Wage Parity Attestation

×

#### Please enter your 6-digit PIN number below

We have sent the PIN number to the correspondence email address we have on file for the provider. Select 'Submit' to finish linking this provider to your account and continue to the attestation form.

#### **PIN Number**

000000

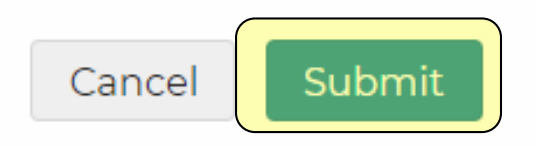

### ATTESTATION SELECTION – PROVIDER TYPE

| eMedNY Provid           | der Enrol | ment                                                                                                    |                                |
|-------------------------|-----------|----------------------------------------------------------------------------------------------------|--------------------------------|
| My Sections             | ×         | O Attestation Selection                                                                                                    | <   PREVIOUS R NEXT   >        |
| OF 1 SECTIONS COMPLETE  | 0%        | E Select the Financial Intermediary (FI) or Certified Home Health Agency (CHHA) Wage Parity Attestation.                                                                                                    |                                |
| • Attestation Selection |           | Please select the option that applies *         Iam submitting this Wage Parity Attestation on behalf of one of the following         A Financial Intermediary (FI)         A Certified Health Home Agency (CHHA)         A Licensed Home Care Services Agency (LHCSA)         A Long Term Home Health Care Program (LTHHCP)         A Managed Care Organization (MCO)         Please select the option that applies *         The provider entity is one of the following         Not-For-Profit or Voluntary         Government or Public Entity         For-Profit and Proprietary | © COMPLETE ()                  |
|                         |           | <b>NOTE:</b> Attestations must be completed for each entity and providing Medicaid-reimbursed services                                                                                                    | y that is enrolled in Medicaid |
|                         |           |                                                                                                    |                                |
|                         |           |                                                                                                    | ( PREVIOUS DI NEXI )           |

### ATTESTATION SELECTION – PROVIDER ENTITY

| eMedNY Provider Enrollment |    |                                                                                                    |                         |
|----------------------------|----|----------------------------------------------------------------------------------------------------|-------------------------|
| My Sections                | ×  | O Attestation Selection                                                                                                    | <   previous R Next   > |
| OF 1 SECTIONS COMPLETE     | 0% | E) Select the Financial Intermediary (FI) or Certified Home Health Agency (CHHA) Wage Parity Attestation.                                                                                                    |                         |
| Attestation Selection      |    | Please select the option that applies *         I am submitting this Wage Parity Attestation on behalf of one of the following         A Financial Intermediary (FI)         A Certified Health Home Agency (CHHA)         A Licensed Home Care Services Agency (LHCSA)         A Long Term Home Health Care Program (LTHHCP)         A Managed Care Organization (MCO) | Complete                |
|                            |    | Please select the option that applies *         The provider entity is one of the following         Not-For-Profit or Voluntary         Government or Public Entity         For-Profit and Proprietary                                                                                                    | COMPLETE (?)            |
|                            |    |                                                                                                    | C PREVIOUS NEXT >       |

### ATTESTATION SELECTION – FISCAL INTERMEDIARY

| eMedNY Provide                                                                              | er Enrol | Iment                                                                                                    |                                                                                                    |                                                                                                    |
|---------------------------------------------------------------------------------------------|----------|----------------------------------------------------------------------------------------------------|----------------------------------------------------------------------------------------------------|----------------------------------------------------------------------------------------------------|
| My Sections                                                                                 | ×        | O FI Wage Parity Attestation                                                                                                    |                                                                                                    | NEXT I >                                                                                                    |
| OF 3 SECTIONS COMPLETE                                                                      | 33%      | E Read and attest to the following.                                                                                                    |                                                                                                    |                                                                                                    |
| Attestation Selection     FI Wage Parity Attestation     Not-For-Profit or Voluntary Entity | ntity    | Fiscal Intermediary Annual Certification of Compliance with Home Care Worker Wa                                                                                                    | age Parity                                                                                                    |                                                                                                    |
| Allesation                                                                                  |          | For all Medicaid services provided or arranged for by Fiscal Intermediary for the period June 1, 2021 and subsequent, the individual submitting this attest<br>behalf of the Fiscal Intermediary, does hereby certify to the following:                                                                                                    | ation having authority to sign this                                                                                                    | s Certification on                                                                                               |
|                                                                                             |          | <ol> <li>That the services are in full compliance with the Home Care Worker Wage Parity terms of section 3614-c of the Public Health Law and any regulations</li> <li>That no portion of the dollars spent or to be spent to satisfy the wage or benefit portion under section 3614-c of the Public Health Law will be returned home care services agency, long term home health care program, managed care organization, fiscal intermediary, or related persons or entities, oth 3614-c of the Public Health Law to whom the wage or benefits are due, as a refund, dividend, profit, or in any other manner;</li> <li>[RESERVED UNTIL JUNE 1, 2022] That the Fiscal Intermediary has provided each managed care organization an annual statement of wage parity the LS-300 accompanied by an independently-audited financial statement verifying such expenses and Department of Labor Form LS-301; and</li> <li>That the Fiscal Intermediary will maintain all records necessary to verify compliance with the terms of this section for a period of no less than ten year by the certification; and that such records will be subject to audit by the Department of Health and/or its agents for possible retroactive recoupment of determined to be in less than full compliance.</li> </ol> | promulgated pursuant to this pr<br>urned to a certified home health<br>ler than to a home care aide as c<br>ours and expenses on <u>Departme</u><br>s from the end of the latest calen<br>of Medicaid payments for service | ovision of law;<br>agency, licensed<br>lefined in section<br>nt of Labor Form<br>Idar year covered<br>s that are |
|                                                                                             |          | The Department reserves the right to request additional information in the future to ensure compliance with terms of section 3614-c of the Public Hea                                                                                                    | ilth Law.                                                                                                    |                                                                                                    |
|                                                                                             |          | By checking this box, I have read and attest to all of the above *                                                                                                    |                                                                                                    |                                                                                                    |
|                                                                                             |          |                                                                                                    |                                                                                                    |                                                                                                    |
|                                                                                             |          |                                                                                                    | < PREVIOUS                                                                                                    | NEXT I >                                                                                                    |

### ATTESTATION SELECTION – LHCSA

| eMedNY Provider Enrol                                                                          | Iment                                                                                                    |
|------------------------------------------------------------------------------------------------|----------------------------------------------------------------------------------------------------|
| My Sections 🔹                                                                                  | LHCSA Wage Parity Attestation                                                                                                    |
| 2 OF 3 SECTIONS COMPLETE 67%                                                                   | Read and attest to the following                                                                                                    |
| Attestation Selection     LHCSA Wage Parity Attestation     Not-For-Profit or Voluntary Entity | LHCSA Annual Certification of Compliance with Home Care Worker Wage Parity                                                                                                    |
| Attesation                                                                                     | For all Medicaid services provided or arranged for by LHCSA for the period June 1, 2021 and subsequent, the individual submitting this attestation having authority to sign this Certification on behalf of the LCHSA, does hereby certify to the following:                                                                                                    |
|                                                                                                | <ol> <li>That the services are in full compliance with the Home Care Worker Wage Parity terms of section 3614-c of the Public Health Law and any regulations promulgated pursuant to this provision of law;</li> <li>That no portion of the dollars spent or to be spent to satisfy the wage or benefit portion under section 3614-c of the Public Health Law will be returned to a certified home health agency, licensed home care services agency, long term home health care program, managed care organization, fiscal intermediary, or related persons or entities, other than to a home care aide as defined in section 3614-c of the Public Health Law to whom the wage or benefits are due, as a refund, dividend, profit, or in any other manner;</li> <li><b>[RESERVED UNTIL JUNE 1, 2022]</b> That LHCSA has provided each managed care organization, certified home health agency or long-term home health care program an annual statement of wage parity hours and expenses on <u>Department of Labor Form LS-300</u> accompanied by an independently-audited financial statement verifying such expenses and <u>Department of Labor Form LS-300</u>; and</li> <li>That LHCSA will maintain all records necessary to verify compliance with the terms of this section for a period of no less than ten years from the end of the latest calendar year covered by the certification; and that such records will be subject to audit by the Department of Health and/or its agents for possible retroactive recoupment of Medicaid payments for services that are determined to be in less than full compliance.</li> </ol> |
|                                                                                                | The Department reserves the right to request additional information in the future to ensure compliance with terms of section 3614-c of the Public Health Law.                                                                                                    |
|                                                                                                | By checking this box, I have read and attest to all of the above *                                                                                                    |
|                                                                                                |                                                                                                    |
|                                                                                                |                                                                                                    |

### ATTESTATION SELECTION – CHHA

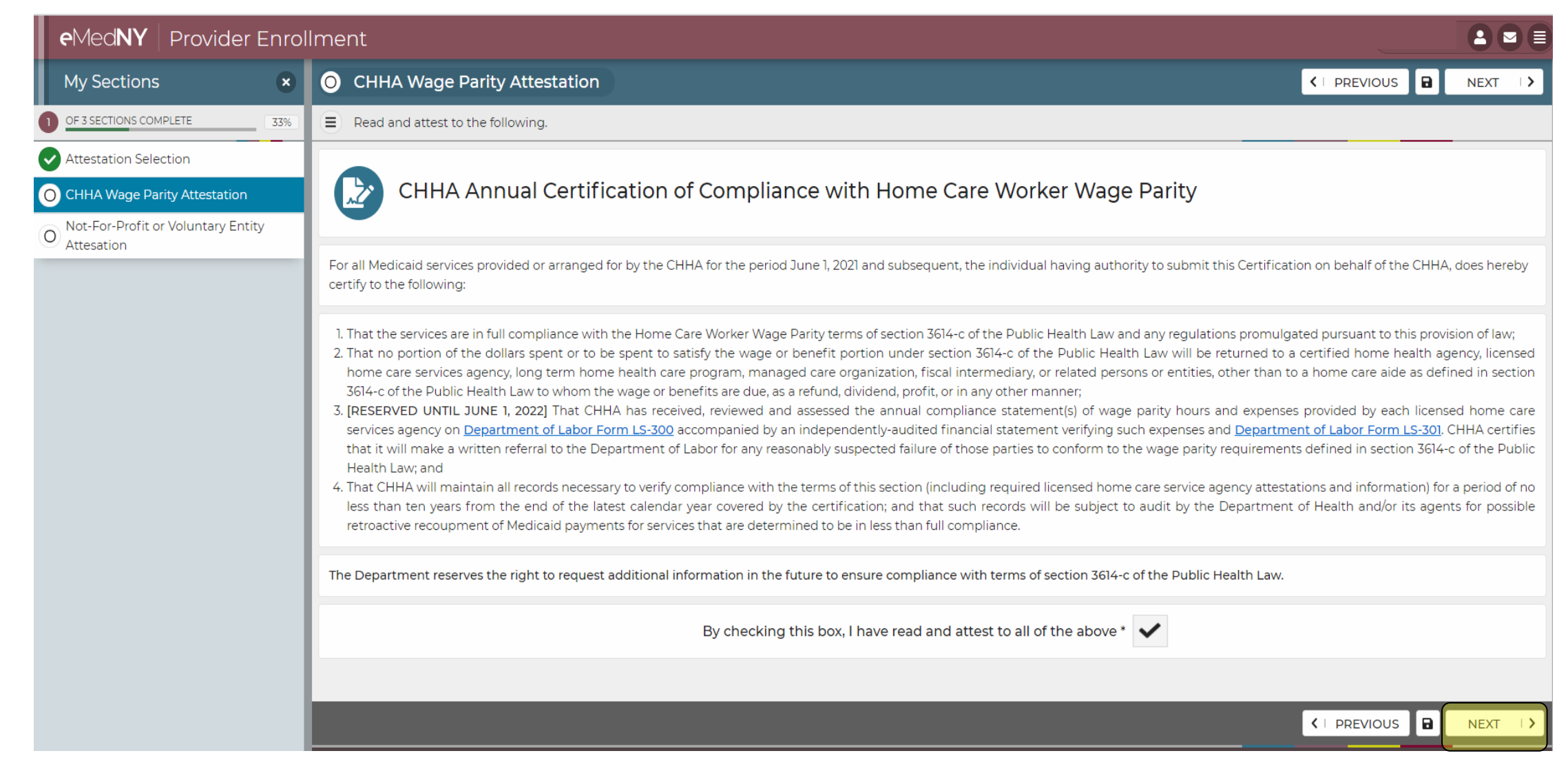

### ATTESTATION SELECTION – LTHHCP

| eMedNY Provider Enrol                                                                                                    | llment                                                                                                    |                                                                                                    |                                                                                                    |
|----------------------------------------------------------------------------------------------------|----------------------------------------------------------------------------------------------------|----------------------------------------------------------------------------------------------------|----------------------------------------------------------------------------------------------------|
| My Sections 🔹                                                                                                    | O LTHHCP Wage Parity Attestation                                                                                                    |                                                                                                    | NEXT I >                                                                                                    |
| OF 3 SECTIONS COMPLETE 33%                                                                                                    | ■ Read and attest to the following                                                                                                    |                                                                                                    |                                                                                                    |
| Attestation Selection     Attestation Selection     ITHHCP Wage Parity Attestation     Not-For-Profit or Voluntary Entity     Attestation | LTHHCP Annual Certification of Compliance with Home Care Worker Wage Parity                                                                                                    |                                                                                                    |                                                                                                    |
| Allesation                                                                                                    | For all Medicaid services provided or arranged for by LTHHCP for the period June 1, 2021 and subsequent, the individual submitting this attestation having author<br>the LTHHCP, does hereby certify to the following:                                                                                                    | ity to sign this Certification                                                                                                    | n on behalf of                                                                                                    |
|                                                                                                    | <ol> <li>That the services are in full compliance with the Home Care Worker Wage Parity terms of section 3614-c of the Public Health Law and any regulations promule.</li> <li>That no portion of the dollars spent or to be spent to satisfy the wage or benefit portion under section 3614-c of the Public Health Law will be returned to home care services agency, long term home health care program, managed care organization, fiscal intermediary, or related persons or entities, other than 3614-c of the Public Health Law to whom the wage or benefits are due, as a refund, dividend, profit, or in any other manner;</li> <li><b>[RESERVED UNTIL JUNE 1, 2022]</b> That LTHHCP has received, reviewed and assessed the annual compliance statement(s) of wage parity hours and expensives agency on <u>Department of Labor Form LS-300</u> accompanied by an independently-audited financial statement verifying such expenses and <u>Department verifying such expenses</u> and <u>Department verifying such</u> expenses and <u>Department verifying such</u> expenses and <u>Department verifying such</u> expenses and <u>Department verifying such</u> are service agency in the labor for any reasonably suspected failure of those parties to conform to the wage parity required for any reasonably suspected failure of those parties to conform to the wage parity required for labor for any reasonably suspected failure of those parties to conform to the wage parity required for labor for any reasonably suspected failure of those parties to conform to the wage parity required for least than ten years from the end of the latest calendar year covered by the certification; and that such records will be subject to audit by the Department retroactive recoupment of Medicaid payments for services that are determined to be in less than full compliance.</li> </ol> | gated pursuant to this pro-<br>a certified home health a<br>to a home care aide as de<br>ses provided by each licer<br><u>partment of Labor Form</u><br>uirements defined in secti<br>attestations and informat<br>ent of Health and/or its age | vision of law;<br>igency, licensed<br>fined in section<br>ised home care<br><u>LS-301</u> . LTHHCP<br>on 3614-c of the<br>ion) for a period<br>ents for possible |
|                                                                                                    | The Department reserves the right to request additional information in the future to ensure compliance with terms of section 3614-c of the Public Health Law.                                                                                                    |                                                                                                    |                                                                                                    |
|                                                                                                    | By checking this box, I have read and attest to all of the above *                                                                                                    |                                                                                                    |                                                                                                    |
|                                                                                                    |                                                                                                    |                                                                                                    | NEXT   >                                                                                                    |

### ATTESTATION SELECTION – MANAGED CARE

| eMedNY Provid                                                                                     | der Enrollment                                                                                                    |                                                                                                    |                                                                                                    |                                                                                                    |
|---------------------------------------------------------------------------------------------------|----------------------------------------------------------------------------------------------------|----------------------------------------------------------------------------------------------------|----------------------------------------------------------------------------------------------------|----------------------------------------------------------------------------------------------------|
| My Sections                                                                                       | × O MCO Wage Parity Attestatation                                                                                                    |                                                                                                    | NEXT                                                                                                    | >                                                                                                    |
| 0 OF 3 SECTIONS COMPLETE                                                                          | 33% Read and attest to the following                                                                                                    |                                                                                                    |                                                                                                    |                                                                                                    |
| Attestation Selection     MCO Wage Parity Attestata     Not-For-Profit or Voluntary     Attestics | v Entity MCO Annual Certification of Compliance with Home Care Worker Wage Parity                                                                                                    |                                                                                                    |                                                                                                    |                                                                                                    |
| Attesation                                                                                        | For all Medicaid services provided or arranged for by MCO for the period June 1, 2021 and subsequent, the individual submitting this attestation having authority to sign this of MCO, does hereby certify to the following:                                                                                                    | ertification                                                                                                    | on behalf of                                                                                                    | the                                                                                                    |
|                                                                                                   | <ol> <li>That the services are in full compliance with the Home Care Worker Wage Parity terms of section 3614-c of the Public Health Law and any regulations promulgated pursu</li> <li>That no portion of the dollars spent or to be spent to satisfy the wage or benefit portion under section 3614-c of the Public Health Law will be returned to a certified home care services agency, long term home health care program, managed care organization, fiscal intermediary, or related persons or entities, other than to a home or 3614-c of the Public Health Law to whom the wage or benefits are due, as a refund, dividend, profit, or in any other manner;</li> <li><b>[RESERVED UNTIL JUNE 1, 2022]</b> That MCO has received, reviewed and assessed the annual compliance statement(s) of wage parity hours and expenses provided by each agency and fiscal intermediary on <u>Department of Labor Form LS-300</u> accompanied by an independently-audited financial statement verifying such expenses and <u>Department of the Public Health Law;</u> and</li> <li>That MCO will maintain all records necessary to verify compliance with the terms of this section (including required licensed home care service agency attestations and in less than ten years from the end of the latest calendar year covered by the certification; and that such records will be subject to audit by the Department of Health and/or retroactive recoupment of Medicaid payments for services that are determined to be in less than full compliance.</li> </ol> | Int to this p<br>Iome health<br>are aide as o<br>I licensed h<br><u>rtment of L</u><br>ents defined<br>formation) f<br>its agents fo | rovision of la<br>n agency, lic<br>defined in se<br>oome care se<br><u>abor Form L</u><br>d in section 3<br>for a period o<br>or possible | N;<br>Insed<br>Insed<br>Ins |
|                                                                                                   | The Department reserves the right to request additional information in the future to ensure compliance with terms of section 3614-c of the Public Health Law.                                                                                                    |                                                                                                    |                                                                                                    |                                                                                                    |
|                                                                                                   | By checking this box, I have read and attest to all of the above *                                                                                                    |                                                                                                    |                                                                                                    |                                                                                                    |
|                                                                                                   |                                                                                                    |                                                                                                    |                                                                                                    |                                                                                                    |
|                                                                                                   |                                                                                                    |                                                                                                    | NEXT                                                                                                    | • >                                                                                                    |

### ATTESTATION SELECTION – PROVIDER ENTITY REMINDER

| eMed <b>NY</b> Provid   | der Enro | ment                                                                                                    |                       |
|-------------------------|----------|----------------------------------------------------------------------------------------------------|-----------------------|
| My Sections             | ×        | O Attestation Selection                                                                                                    |                       |
| OF 1 SECTIONS COMPLETE  | 0%       | E Select the Financial Intermediary (FI) or Certified Home Health Agency (CHHA) Wage Parity Attestation.                                                                                                    |                       |
| O Attestation Selection |          | Please select the option that applies *         I am submitting this Wage Parity Attestation on behalf of one of the following         A Financial Intermediary (FI)         A Certified Health Home Agency (CHHA)         A Licensed Home Care Services Agency (LHCSA)         A Long Term Home Health Care Program (LTHHCP)         A Managed Care Organization (MCO) | Complete (?)          |
|                         |          | Please select the option that applies *         The provider entity is one of the following         Not-For-Profit or Voluntary         Government or Public Entity         For-Profit and Proprietary                                                                                                    | COMPLETE (?)          |
|                         |          |                                                                                                    |                       |
|                         |          |                                                                                                    | C   PREVIOUS NEXT   > |

### ENTITY ATTESTATION – NOT-FOR-PROFIT / VOLUNTARY ATTESTATION

| ctions ×                            | O Not-For-Profit or Vo                                                                                 | luntary Entity Attesation                                                                                                    |                                                                                                    |                                                                                                    | NEXT I >                                                                                                    |
|-------------------------------------|----------------------------------------------------------------------------------------------------|----------------------------------------------------------------------------------------------------|----------------------------------------------------------------------------------------------------|----------------------------------------------------------------------------------------------------|----------------------------------------------------------------------------------------------------|
| TIONS COMPLETE 67%                  | Complete the following reg                                                                             | garding the individual submitting the attestation on behal                                                                                                    | f of the provider                                                                                                    |                                                                                                    |                                                                                                    |
| tion Selection                      |                                                                                                    |                                                                                                    | -                                                                                                    |                                                                                                    |                                                                                                    |
| Vage Parity Attestation             | Answer the question                                                                                    | y Attestation submitter informatio                                                                                                    | n                                                                                                    |                                                                                                    |                                                                                                    |
| r-Profit or Voluntary Entity<br>ion |                                                                                                    |                                                                                                    |                                                                                                    |                                                                                                    |                                                                                                    |
|                                     | Please note the                                                                                        | individual submitting the Wage Parity Attestation whose                                                                                                    | information is entered here must be the highest-level mana                                                                                                    | agement person in the provider entity.                                                                                                    |                                                                                                    |
|                                     | Name of Individual submitt                                                                             | ing attestation *                                                                                                    |                                                                                                    |                                                                                                    | (?)                                                                                                    |
|                                     | First *                                                                                                | Middle                                                                                                    | Last *                                                                                                    | Suffix                                                                                                    |                                                                                                    |
|                                     | John                                                                                                   | D                                                                                                    | Dowe                                                                                                    |                                                                                                    |                                                                                                    |
|                                     | Select the Title of the attest                                                                         | ing Individual *                                                                                                    |                                                                                                    |                                                                                                    | (?)                                                                                                    |
|                                     |                                                                                                    |                                                                                                    |                                                                                                    |                                                                                                    | ~                                                                                                    |
|                                     |                                                                                                    |                                                                                                    |                                                                                                    |                                                                                                    |                                                                                                    |
|                                     | Chief Executive Officer                                                                                |                                                                                                    |                                                                                                    |                                                                                                    |                                                                                                    |
|                                     | Chairperson of the Govern                                                                              | ing Board                                                                                                    |                                                                                                    |                                                                                                    |                                                                                                    |
|                                     | Officer (President, Vice Pr                                                                            | esident, Secretary or Treasurer)                                                                                                    |                                                                                                    |                                                                                                    |                                                                                                    |
|                                     |                                                                                                    |                                                                                                    |                                                                                                    |                                                                                                    |                                                                                                    |
|                                     |                                                                                                    |                                                                                                    |                                                                                                    |                                                                                                    |                                                                                                    |
|                                     |                                                                                                    |                                                                                                    |                                                                                                    |                                                                                                    | NEXT I 🕨                                                                                                    |
|                                     | TIONS COMPLETE 67%<br>tion Selection<br>Wage Parity Attestation<br>r-Profit or Voluntary Entity<br>ion | IDNS COMPLETE     IONS COMPLETE     IONS COMPLETE        IONS COMPLETE | Itions       Ition ScompLete       Complete the following regarding the individual submitting the attestation on behalt         Ition Selection       Ition Selection         Wage Parity Attestation       Ition Selection         Profit or Voluntary Entity       Ition Selection         Profit or Voluntary Entity       Ition Selection         Profit or Voluntary Entity       Ition Selection         Please note the individual submitting the Wage Parity Attestation whose         Name of Individual submitting attestation *         First *       Middle         John       D         Select the Title of the attesting Individual *         Chief Executive Officer         Chief Financial Officer         Chief Financial Officer         Chief Financial Officer         Chief President, Vice President, Secretary or Treasurer) | Count       Countering Endity Attestation         Intoxs countering Endity       Complete the following regarding the individual submitting the attestation on behalf of the provider         tion Selection       Wage Parity Attestation submitter information         Profit or Voluntary Entity       Mage Parity Attestation submitting the Wage Parity Attestation whose information is entered here must be the highest-level many         Name of Individual submitting attestation *       First *       Middle       Last *         John       D       Dowe         Select the Title of the attesting Individual *       Chief Executive Officer       Chief Executive Officer         Chief Executive Officer       Chief Executive Officer       Chief Executive Officer         Chief Executive Officer       Chief Executive Officer       Chief Executive Officer         Chief Executive Officer       Chief Executive Officer       Chief Executive Officer         Chief Executive Officer       Chief Executive Officer       Chief Executive Officer         Chief Executive Officer       Chief Executive Officer       Chief Executive Officer         Chief Executive Officer       Chief Executive Officer       Chief President, Secretary or Treasurer) | Counts       Count       Count <t< td=""></t<> |

### ENTITY ATTESTATION – GOVERNMENT / PUBLIC ENTITY ATTESTATION

| eMedNY Provider Enr                                                                                                    | ollment                                                                                                    |                                                                              |                                                      | 200                                      |  |  |  |
|----------------------------------------------------------------------------------------------------|----------------------------------------------------------------------------------------------------|------------------------------------------------------------------------------|------------------------------------------------------|------------------------------------------|--|--|--|
| My Sections ×                                                                                                    | O Government or Pub                                                                                                    |                                                                              |                                                      |                                          |  |  |  |
| 2 OF 3 SECTIONS COMPLETE 67%                                                                                                    | Complete the following abo                                                                                                    | out the individual submitting this Wage Parity Attestation                   |                                                      |                                          |  |  |  |
| <ul> <li>Attestation Selection</li> <li>CHHA Wage Parity Attestation</li> <li>Government or Public Entity</li> <li>Attestation</li> </ul> | Wage Parity<br>Answer the question                                                                                                    | Wage Parity Attestation submitter information<br>Answer the questions below. |                                                      |                                          |  |  |  |
| Allestation                                                                                                    | Please note the i                                                                                                    | individual submitting the Wage Parity Attestation whose inf                  | ormation is entered here must be the highest-level m | anagement person in the provider entity. |  |  |  |
|                                                                                                    | Person Name *                                                                                                    | 0                                                                            |                                                      |                                          |  |  |  |
|                                                                                                    | First *                                                                                                    | Middle                                                                       | Last *                                               | Suffix                                   |  |  |  |
|                                                                                                    |                                                                                                    |                                                                              |                                                      |                                          |  |  |  |
|                                                                                                    | Please select the option that applies *         Select the Title of the attesting Individual         Public Official Responsible for the Operation of the Fiscal Intermediary         Individual not responsible for the operation of the Fiscal Intermediary |                                                                              |                                                      |                                          |  |  |  |
|                                                                                                    |                                                                                                    |                                                                              |                                                      |                                          |  |  |  |
|                                                                                                    |                                                                                                    |                                                                              |                                                      |                                          |  |  |  |
|                                                                                                    |                                                                                                    |                                                                              |                                                      |                                          |  |  |  |

### ENTITY ATTESTATION – FOR PROFIT ATTESTATION

| <b>e</b> Med <b>NY</b> Provider E                                                                                                    | inrollment                                               |                                                                                                    |                                                        |                                           |          |
|----------------------------------------------------------------------------------------------------|----------------------------------------------------------|----------------------------------------------------------------------------------------------------|--------------------------------------------------------|-------------------------------------------|----------|
| My Sections                                                                                                    | × O For-Profit and Propri                                | etary Attestation Information                                                                              |                                                        |                                           | NEXT 🗆 🕻 |
| 2 OF 3 SECTIONS COMPLETE                                                                                                    | 67% E Complete the fields below.                         |                                                                                                    |                                                        |                                           |          |
| <ul> <li>Attestation Selection</li> <li>CHHA Wage Parity Attestation</li> <li>For-Profit and Proprietary<br/>Attestation Information</li> </ul> | Wage Parity<br>Answer the question<br>Please note the in | Attestation submitter information<br>s below.<br>ndividual submitting the Wage Parity Attestation whose in | nformation is entered here must be the highest-level r | management person in the provider entity. |          |
|                                                                                                    | Name of Individual submittin<br>First *<br><b>John</b>   | ng the Attestation * Middle D                                                                              | Last * Dowe                                            | Suffix                                    | 0        |
|                                                                                                    | Select the Title of the individ                          | ual submitting the Attestation *                                                                           |                                                        |                                           | (?       |
|                                                                                                    | Chief Executive Officer<br>Operator<br>Owner             |                                                                                                    |                                                        |                                           |          |
|                                                                                                    |                                                          |                                                                                                    |                                                        |                                           | NEXT J   |

### ENTITY ATTESTATION – FOR PROFIT ATTESTATION

| eMedNY Provider Enrol                                                                                                    | llment                                                        |                                  |        |              |
|----------------------------------------------------------------------------------------------------|---------------------------------------------------------------|----------------------------------|--------|--------------|
| My Sections 🔹                                                                                                    | O For-Profit and Propriet                                     | ary Attestation Information      |        |              |
| OF 3 SECTIONS COMPLETE 67%                                                                                                    | Complete the fields below.                                    |                                  |        |              |
| <ul> <li>Attestation Selection</li> <li>CHHA Wage Parity Attestation</li> <li>For-Profit and Proprietary<br/>Attestation Information</li> </ul> | Answer the questions b                                        | ttestation submitter information |        |              |
|                                                                                                    | Name of Individual submitting<br>First *                      | the Attestation * Middle D       | Last * | Suffix       |
|                                                                                                    | Select the Title of the individual<br>Chief Executive Officer | submitting the Attestation *     |        | COMPLETE (?) |

### ATTESTATION – READY TO PROCEED

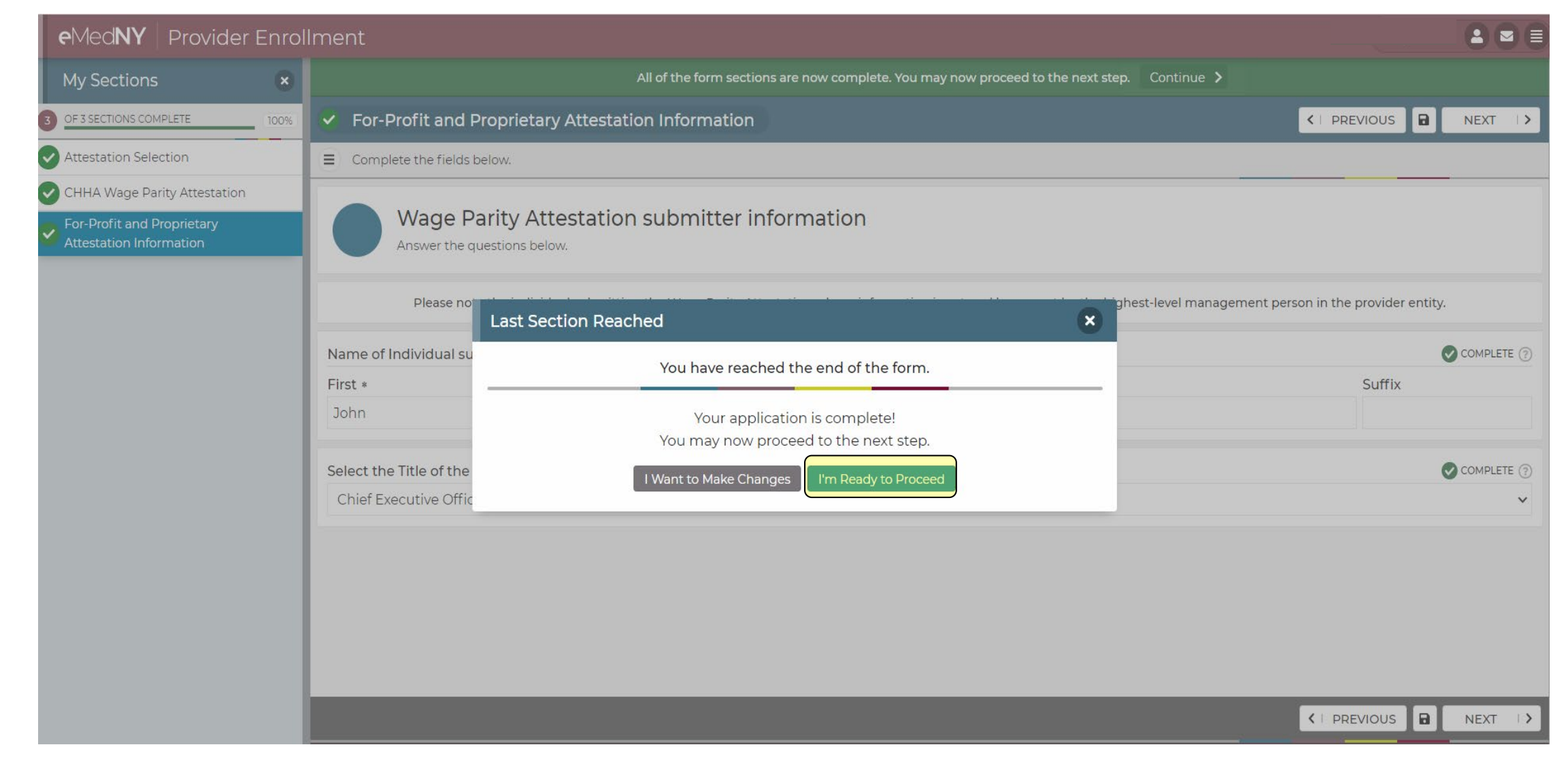

### ATTESTATION - REVIEW AND SUBMIT

eMedNY Provider Enrollment

#### CHHA LLC, you are almost done 🔞

Congratulations! You've finished filling out your application to

You are about to submit, but before you do, we would like you to confirm that all the information is correct. Click on the "Review and Submit" button below to scroll through the entirety of your submission. If all looks good, confirm the application and feel free to print a copy for your records.

You can come back any time to view and print your submission from your dashboard.

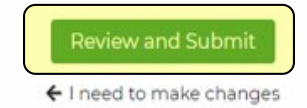

CSRA, A General Dynamics Information Technology Company

1 🖸 🗏

### ATTESTATION – PRINT SUBMISSION / CONFIRM AND SUBMIT

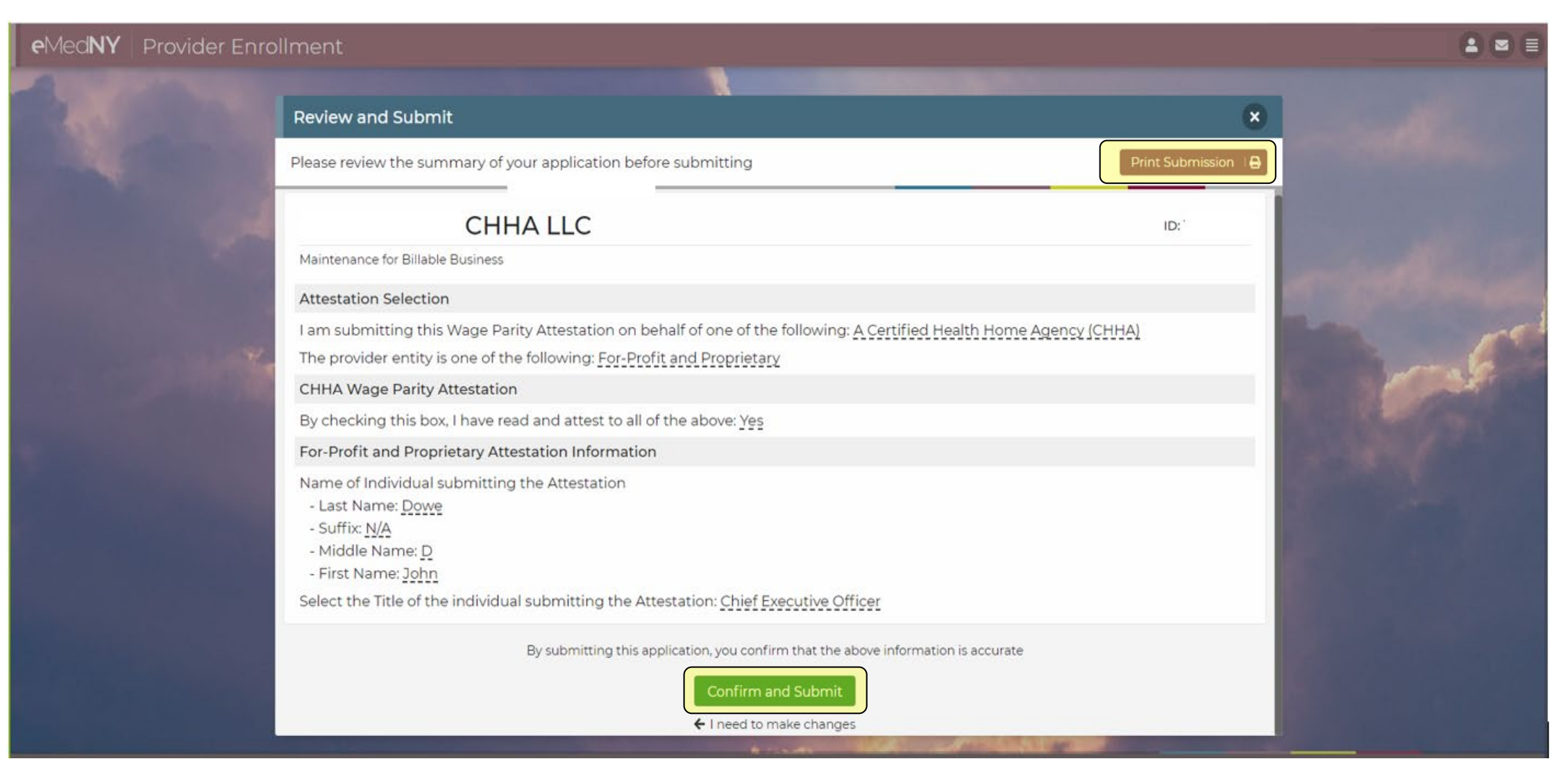

### REMINDERS

Attestations must be completed for each entity that is enrolled in Medicaid and providing Medicaid-reimbursed services, i.e., if a parent organization owns or controls more than one agency, the attestation must be signed for every separately incorporated entity and for every provider enrollment type.

➢ For example, if a parent company owns or controls separately incorporated and enrolled entities that provide Medicaid services as a CHHA, as a LHCSA and as an FI, they would log in and complete three attestations—one for each entity based on their type of Medicaid enrollment.

Similarly, if a parent company owns or controls four LHCSAs, they would log in and complete four attestations, one for each entity.

➢ Finally, if a single legal entity is enrolled as a CHHA and as a LHCSA, then it would complete two attestations—one as a CHHA and one as a LHCSA, even though it is a single legal entity.

### RESOURCES

- eMedNY Website
  - www.emedny.org
- Provider Enrollment Portal
  - <u>https://pe.emedny.org/</u>
- Wage Parity Compliance & Certification Guidance
  - <u>https://www.health.ny.gov/health\_care/medicaid/redesign/mrt\_61.htm</u>
- Questions on Guidance Document
  - <u>hcworkerparity@health.ny.gov</u>
- eMedNY Call Center
  - 800-343-9000

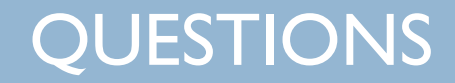

# **QUESTIONS?**